Value-Added Module (VAM)

# Oracle Access Manager MFA Plugin VAM Deployment Guide

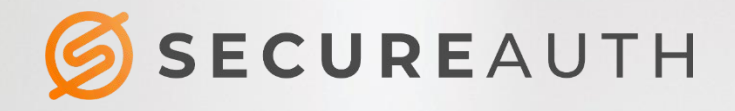

#### **Copyright information**

©2020. SecureAuth<sup>®</sup> is a registered trademark of SecureAuth Corporation. SecureAuth's Identity Platform software, appliances, and other products and solutions are copyrighted products of SecureAuth Corporation.

#### Document revision history

| Version | Date          | Notes        |
|---------|---------------|--------------|
| 1.0     | February 2018 | First draft  |
| 2.0     | February 2020 | Second draft |

For information on support for this module, contact your SecureAuth support or sales representative: Email: support@secureauth.com insidesales@secureauth.com

| Phone: | +1-949-777-6959  |  |
|--------|------------------|--|
|        | +1-866- 859-1526 |  |

Website: https://www.secureauth.com/support https://www.secureauth.com/contact

### Contents

| Introduction            | 4 |
|-------------------------|---|
| Prerequisites           | 4 |
| VAM deployment          | 5 |
| Testing the application |   |
| Upgrade information     |   |
|                         |   |

### Introduction

This guide explains how to deploy the Oracle Access Manager (OAM) Multi-Factor Authentication (MFA) Plugin Value-Added Module (VAM) to connect SecureAuth IdP with OAM and its supporting servers.

## Prerequisites

The hardware and software that must be installed before deploying the OAM MFA Plug-In VAM includes:

- Install and configure Oracle Servers
- Make sure the latest version of Oracle Access Manager is on the Oracle servers
- Install one or more SecureAuth IdP appliances with required realms

#### **VAM deployment**

The following steps describe how to deploy this VAM.

1. In SecureAuth IdP Web Admin, create a realm or access an existing realm to enable the Authentication API. This SecureAuth API realm negotiates communications between SecureAuth IdP and OAM.

The API can be included in any realm with any Post Authentication event if the appropriate directory is integrated and the necessary features are configured, based on the endpoints you are using.

For more information on creating an API realm, refer to the Authentication API Guide.

- 2. Click the API tab.
- 3. In the API Key section, set Enable API for this realm.
- 4. In the API Credentials subsection, click Generate Credentials .

The Application ID and Application Key fields are populated with the required credential.

5. Click **Select & Copy** to copy the contents of these fields to a text file; copy the credentials to the required header configuration.

The application ID and key values are required in the header configuration. For more on creating and using the header, refer to the Authentication API Guide.

6. In the API Permissions section, set **Enable Authentication API**.

| Application ID  | 93821172c7f04171b8ead2c7398eae33                   | Select & Copy |
|-----------------|----------------------------------------------------|---------------|
| Application Key | dbdb86180b034c13703dce0e2e364ca6d1d175539a92c66f   | Select & Copy |
| Application Rey | auduoo 10000340137030Ce0e2e304Caod 10173539a920001 | Select & Cop  |
|                 |                                                    |               |

- 7. Fill out the rest of this page as required
- 8. Save your changes.

- 9. Include instructions for handling time-based passcodes and push notifications.
  - a. From the SecureAuth IdP Web Admin, click the **Multi-Factor Methods** tab and scroll down to the Timebased Passcodes (OATH) section.

| Workflow    | Adaptive Authentication | Multi-Factor Methods | Post Authentie  | cation AP   | l Logs   | Sy   |
|-------------|-------------------------|----------------------|-----------------|-------------|----------|------|
| Time-bas    | ed Passcodes (O         | ATH)                 |                 |             |          |      |
|             | Time-based Passcodes:   | Enabled              | ~               |             |          |      |
|             | Passcode Length:        | 6 digits             | ~               |             |          |      |
| Pa          | sscode Change Interval: | 60                   |                 | Second(s)   |          |      |
|             | Passcode Offset:        | 5                    |                 | Minute(s)   |          |      |
| 2           | Cache Lockout Duration: | 10                   |                 | Minute(s) - | OATH Ser | vice |
| Mobile Lo   | ogin Requests (Pu       | sh Notifications)    |                 |             |          |      |
|             | Request Type            | Passcode (OTP) + Ac  | ccept/De        |             |          |      |
|             | Accept Method           | User pushes "Accept" | " button 🔽      |             |          |      |
|             | Login Request Timeout   | 1 minute             | $\mathbf{\sim}$ |             |          |      |
| Login Requ  | est Content             |                      |                 |             |          |      |
|             | Company Name            | SACustom             |                 |             |          |      |
|             | Application Name        | SA54                 |                 |             |          |      |
| Devices All | owed in User Profile    |                      |                 |             |          |      |
|             | Max Device Count        | -1 -1: No limit      |                 |             |          |      |
|             | en exceeding may count  | Allow to replace     | ~               |             |          |      |
| Wh          | en exceeding max count  |                      |                 |             |          |      |

b. Specify a passcode type by setting values explained in the following table.

| Options                  | Descriptions and recommendations                                 |
|--------------------------|------------------------------------------------------------------|
| Time-based Passcodes     | Select Enabled.                                                  |
| Passcode Length          | Select a preferred length for the passcode. Default is 6 digits. |
| Passcode Change Interval | Enter the number of seconds this passcode is valid.              |

| Passcode Offset        | Enter the total number of minutes available for passcodes to be attempted (including passcode refresh) before lockout |
|------------------------|----------------------------------------------------------------------------------------------------|
| Cache Lockout Duration | Enter the number of minutes required before another passcode attempt can be attempted                                 |

c. Specify parameters for push notification in the Mobile Login Requests (Push Notifications) section by settings values explained in the following table.

| Options                   | Descriptions and recommendations                                                                                                    |
|---------------------------|----------------------------------------------------------------------------------------------------|
| Request Type              | Select Passcode OTP + Accept/Decline                                                                                                    |
| Accept Method             | Select User pushes "Accept" button                                                                                                    |
| Login Request Timeout     | Enter the time this OTP is valid before timeout occurs                                                                                                   |
| Login Request Content     |                                                                                                    |
| Company Name              | Supply a name for the company/organization seeking the login request                                                                                     |
| Application Name          | Supply a name for the application that is being requested                                                                                                |
| Max Device Count          | Enter the maximum devices allowed to request login at the same time1 = no limit.                                                                         |
| When exceeding mass count | Select an option specifying the response that results once<br>the maximum device count has been exceeded<br>In this case, select <b>Allow to replace</b> |
| Replace in order by       | When allowing a device to be replaced, select the option specifying the method used for that replacement In this case, select <b>Created Time</b>        |

- d. Click Save to confirm your changes.
- e. Set up a mobile device to use push notification.

Before end users can receive and respond to a push notification on a mobile device, they must first download the SecureAuth Authenticate mobile app to their device and connect the account to their user profile through QR code or a URL. See Connect an account to your user profile for steps.

If OTP or push notification is not required, skip this step and proceed to Step 10.

- 10. In a browser, download the SecureAuth.war and SaPlugin.jar files from the share file designated by your SecureAuth Sales Engineer.
- 11. Start the OAM servers on Windows.

- a. Open Windows Services.
- b. Scroll down to the OAM server names.
- c. Right-click each server in turn and start the service.

| File Action Vie  | w Help                                  |                              |             |         |              |             |   |
|------------------|-----------------------------------------|------------------------------|-------------|---------|--------------|-------------|---|
|                  |                                         |                              |             |         |              |             |   |
| Services (Local) | Services (Local)                        |                              |             |         |              |             |   |
|                  | Select an item to view its description. | Name •                       | Description | Status  | Startup Type | Log On As   | 1 |
|                  |                                         | 🖏 Oracle Process Manager (in |             | Running | Automatic    | Local Syste |   |
|                  |                                         | G OracleJobSchedulerORCL     |             |         | Disabled     | .\weblogic  |   |
|                  |                                         | CracleJobSchedulerORCL1      |             |         | Disabled     | .\weblogic  |   |
|                  |                                         | 🖏 OracleOraDB12Home1MTS      |             | Running | Automatic    | .\weblogic  |   |
|                  |                                         | 端 OracleOraDB12Home1TNSL     |             | Running | Automatic    | .\weblogic  |   |
|                  |                                         | CracleServiceORCL            |             | Running | Automatic    | .\weblogic  |   |
|                  |                                         | CracleServiceORCL1           |             | Running | Automatic    | .\weblogic  |   |
|                  |                                         | CracleVssWriterORCL          |             | Running | Automatic    | .\weblogic  |   |
|                  |                                         | OracleVssWriterORCL1         |             | Running | Automatic    | .\weblogic  | - |
|                  | Extended Standard                       |                              |             |         |              | 1 10 1      |   |

12. Open the Command Prompt and enter the required location and command to start the Oracle database components, shown in the following table and image.

| Oracle database<br>component | From Command Prompt, enter:                                                                                 |
|------------------------------|----------------------------------------------------------------------------------------------------|
| Node Manager                 | cd C:\Oracle\Middleware\oim\wlserver_10.3\server\bin<br>startNodeManager.cmd                                |
| WebLogic server              | cd<br>C:\Oracle\Middleware\oim\user_projects\domains\oam_domain\bin\<br>startWebLogic.cmd                   |
| OAM server                   | cd<br>C:\Oracle\Middleware\oim\user_projects\domains\oam_domain\bin<br>startManagedWebLogic oam_server1     |
| Policy Manager               | cd<br>C:\Oracle\Middleware\oim\user_projects\domains\oam_domain\bin<br>startManagedWebLogic oam_policy_mgr1 |

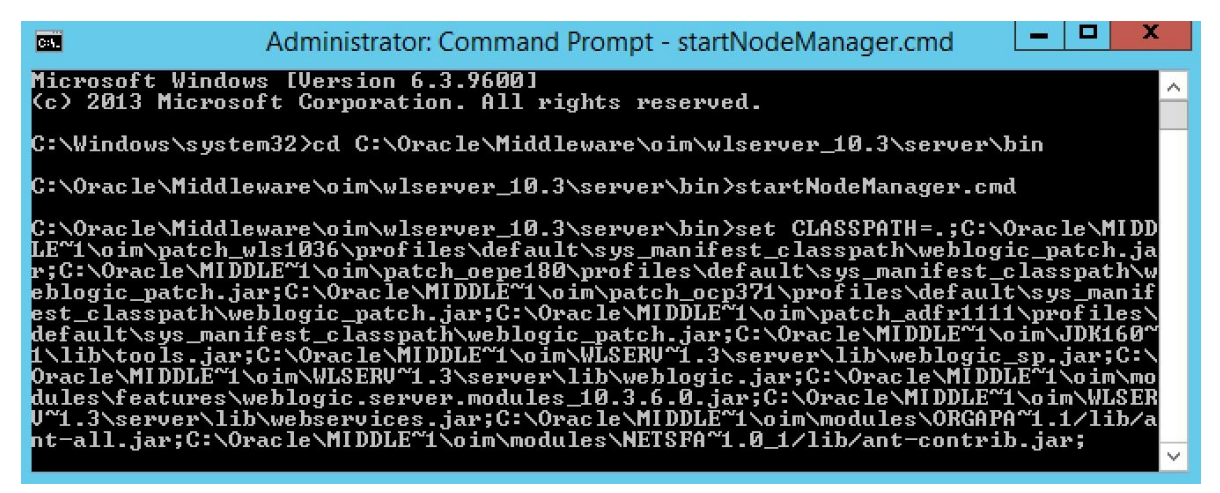

- 13. Deploy SecureAuth.war on WebLogic.
  - a. From the command prompt, navigate to the domain directory where the WebLogic server exists. WebLogic is the platform where you deploy the OAM Console.
  - Run the server startup script.
     Windows: startWebLogic.cmd
    - UNIX: startWeb-Logic.sh
  - c. In a browser, start the WebLogic Server Console. Enter your username and password when prompted.
  - d. Set the server to edit mode by clicking Lock & Edit in the Change Center section.
  - e. In the Domain Structure section, click the **Deployments** link.
  - f. In the Summary of Deployments section, click Install.
  - g. In the Install Application Assistant, click the **upload your file(s)** link.
  - h. Click the **Browse** button next to the Deployment Archive field. Browse to where you have the SecureAuth.war file installed, select the file, and click **Open**.
  - i. Upload the file to the Oracle WebLogic server by clicking Next.
  - j. Continue the deployment by clicking the radio button next to the SecureAuth.war file, then clicking Next.
  - k. Accept the default value to install the deployment as an application and click Next.
  - I. Start the deployment process by accepting all other default values and clicking Finish.

| nstall Application Assistant                        |                                                                                                    |
|-----------------------------------------------------|----------------------------------------------------------------------------------------------------|
| Back Next Finish Can                                | cel                                                                                                    |
| Locate deployment to install                        | and prepare for deployment                                                                                                    |
| Select the file path that represent the Path field. | ts the application root directory, archive file, exploded archive directory, or application module descriptor that you want to install. You |
| Note: Only valid file paths are d                   | isplayed below. If you cannot find your deployment files, upload your file(s) and/or confirm that your application contains the require     |
| Path:                                               | C:\Oracle\Middleware\oim\user_projects\domains\oam_domain\servers\AdminServer\upload                                                        |
| Recently Used Paths:                                | C:\Oracle\Middleware\oim\user_projects\domains\oam_domain\servers\AdminServer\upload                                                        |
| Current Location:                                   | vm-oc1-cd0529 \ C: \ Oracle \ Middleware \ oim \ user_projects \ domains \ oam_domain \ servers \ AdminServer \ upload                      |
| SecureAuth.war                                      |                                                                                                    |
| Rack Next Finish Can                                | cal                                                                                                    |
| Dack Next Finish Can                                |                                                                                                    |

- **14.** Install SaPlugin.jar on the OAM server.
  - a. Open the Access Manager on the OAM server. Click the **Plug-ins** tab and then click **Import Plug-in**.
  - b. Browse to the SaPlugin.jar file and click **Open**. The jar file displays in the Plug-ins screen.

| ALLES                                           | s Manage                                                                    | [>                                                                                                    |                                                                             |                            |
|-------------------------------------------------|-----------------------------------------------------------------------------|----------------------------------------------------------------------------------------------------|-----------------------------------------------------------------------------|----------------------------|
| Plug-in                                         | IS                                                                          |                                                                                                    |                                                                             |                            |
| ise the foll                                    | owing scr                                                                   | een to set up custom Plug-in                                                                                                    | is to extend Authentication functionality for (                             | Dracle Access Manager with |
| View 🔻                                          | , <mark>≁, In</mark>                                                        | nport Plug-in 🕂 Distri                                                                                                    | bute Selected + Activate Selected                                           | X Deactivate Selected      |
| <u></u>                                         |                                                                             |                                                                                                    |                                                                             |                            |
| Row                                             | Plug-in                                                                     | Name                                                                                                    | Description                                                                 | Activation<br>Status       |
| 35                                              | Credent                                                                     | ialChallengePlugin                                                                                                    |                                                                             | Activated                  |
| 36                                              | TAPRes                                                                      | ponseValidationPlugin                                                                                                    |                                                                             | Activated                  |
| 37                                              | SaPlugi                                                                     | n                                                                                                    |                                                                             | Activated                  |
| 38                                              | MFASar                                                                      | nplePlugin                                                                                                    |                                                                             | Uploaded                   |
| 39                                              | MfaPlug                                                                     | in                                                                                                    |                                                                             | Removed                    |
|                                                 |                                                                             |                                                                                                    |                                                                             |                            |
| <b>Plug-in</b><br>Configur                      | Details<br>ation Par                                                        | : SaPlugin<br>ameters Activation Status                                                                                                    | 5                                                                           |                            |
| P <b>lug-in</b><br>Configur                     | Details                                                                     | : SaPlugin<br>ameters Activation Status                                                                                                    | 5                                                                           |                            |
| <b>Plug-in</b><br>Configur                      | Details<br>ation Par                                                        | SaPlugin ameters Activation Status orcl1.sacustom.local                                                                                                    | 5                                                                           |                            |
| Plug-in<br>Configur                             | Details<br>ation Par<br>* host<br>* API ID                                  | SaPlugin     Activation Status     orcl1.sacustom.local     93821f72c7f04171b8ead2c                                                                               | ;<br>7398eae33                                                              |                            |
| Plug-in<br>Configur                             | Details<br>ation Par<br>* host<br>* API ID<br>API Key                       | SaPlugin<br>ameters Activation Status<br>orcl1.sacustom.local<br>93821f72c7f04171b8ead2c<br>dbdb86180b034c13703dce                                                | 7398eae33<br>0e2e364ca6d1d175539a92c66fb361fe6778                           | 114                        |
| Configur                                        | Details<br>ation Par<br>* host<br>* API ID<br>API Key<br>ndPoint            | SaPlugin<br>ameters Activation Status<br>orcl1.sacustom.local<br>93821f72c7f04171b8ead2c<br>dbdb86180b034c13703dce<br>https://172.16.19.64:443/se                 | 7398eae33<br>0e2e364ca6d1d175539a92c66fb361fe6778<br>cureauth65/api/v1/auth | 114                        |
| Plug-in<br>Configur<br>*<br>*<br>API EI<br>* AP | Details<br>ation Par<br>* host<br>* API ID<br>API Key<br>ndPoint<br>I Realm | SaPlugin<br>ameters Activation Status<br>orcl1.sacustom.local<br>93821f72c7f04171b8ead2c<br>dbdb86180b034c13703dce<br>https://172.16.19.64:443/se<br>secureauth65 | 7398eae33<br>0e2e364ca6d1d175539a92c66fb361fe6778<br>cureauth65/api/v1/auth | 514                        |

- c. Click the **SaPlugin** file. The Configuration Parameters tab displays in the Plug-in Details section.
- d. Enter the host name as specified in SecureAuth IdP.
- e. Copy the API ID and API Key you saved in step 5 on page 2 to the API ID and API Key fields.
- f. Enter the URL for the endpoint you specified in the SecureAuth IdP API realm in the API EndPoint field.
- g. Enter the URL for the SecureAuth IdP API realm in the API Realm text field.

- h. Specify the Fail Mode as required.
- i. Save this information and exit.
- 15. Start Oracle http server/ WebGate, which is the first choice in the following image.

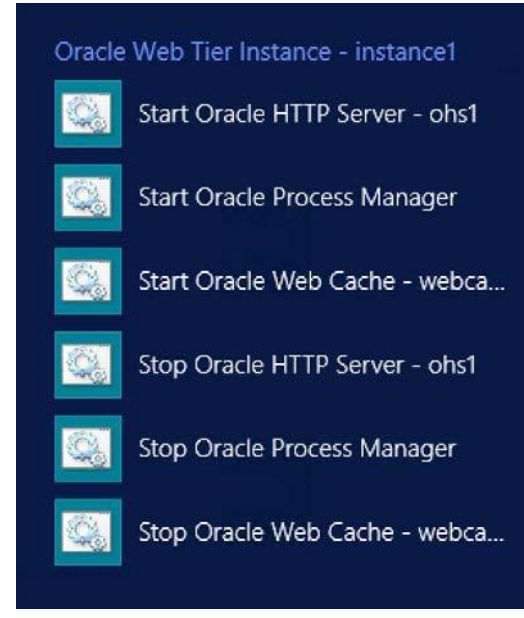

This service can be start using command prompt also.

- i. Run command prompt as Administrator
- ii. Go to "C:\Oracle\Middleware\Oracle\_Home\user\_projects\domains\oam\_domain\bin\" folder
- iii. Execute "startComponent.cmd ohs1" command.

Here "oh1" is system component name and it is same name you have selected while setup Oracle HTTP Server.

**Note:** - Location of "startComponent.cmd" file can be different based on OAM version and how you have configured environment.

- 16. In a browser window, enter the URL to the Oracle Access Management Console.
- 17. Enter the correct username and password.

The Access Management Console launchpad is displayed.

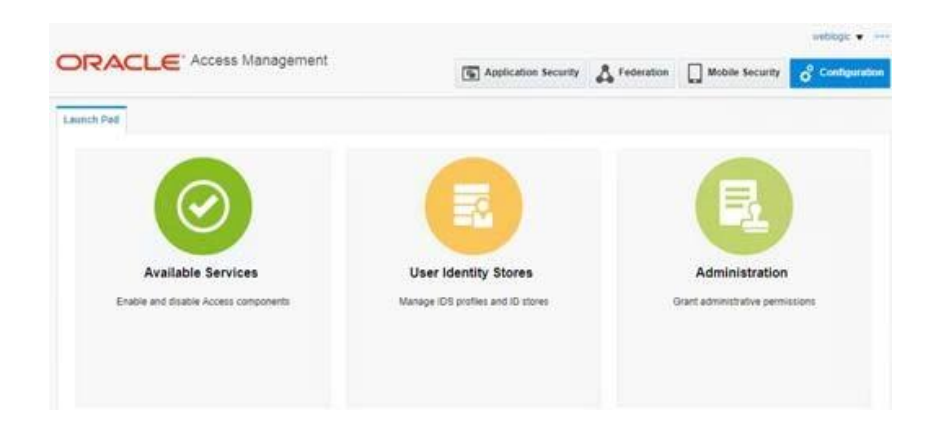

18. Click **Available Services**, then click the **Configuration** tab at the upper right. Be sure both the access manager and adaptive authentication services are enabled as shown in Figure 9.

|                                                                                                    | Application Security                              | A Federation             | Mobile Security  | Configuration |
|----------------------------------------------------------------------------------------------------|---------------------------------------------------|--------------------------|------------------|---------------|
| Launch Pad Available Services ×                                                                                            |                                                   |                          |                  | 6             |
| Configuration ><br>Available Services<br>The following is the list of services installed in your current deployment. Disat | oling a service will only turn off that service a | end will not uninstell i | from the system. |               |
| Access Manager                                                                                                    |                                                   | Enabled                  | Disable 1        | Service       |
| Adaptive Authentication Service                                                                                            |                                                   | Enabled                  | Disable          | Service       |

- 19. Add the saPlugIn to the Authentication Module.
  - a. From the Access Manager section of the Access Management console, click **Authentication Modules**. b. Click the **Steps** tab.
  - c. Add the plugin by clicking the + icon.
  - d. Select the SaPlugin entry you added to WebLogic in step 14 on page 7.

#### Authentication Module Authentication Module

Custom Authentication Module relies on bundled plug-ins (or those that are developed using the plug-in that you can orchestrate to ensure that each one performs a specific authentication func-

| General | Steps | Steps | s Orchestration |              |  |
|---------|-------|-------|-----------------|--------------|--|
| View •  | +     | ×     | Detach          |              |  |
| Step Na | ame   |       | Description     | Plug-in Name |  |
| Sa MFA  |       |       |                 | SaPlugin     |  |

| Step Details |                                                              |
|--------------|--------------------------------------------------------------|
| Step Name    | Sa MFA                                                       |
| Description  |                                                              |
| Plug-in Name | SaPlugin                                                     |
| API EndPoint | https://172.16.19.64:443/secureauth65/api/v1/auth            |
| host         | orcl1.sacustom.local                                         |
| API ID       | 93821f72c7f04171b8ead2c7398eae33                             |
| API Key      | dbdb86180b034c13703dce0e2e364ca6d1d175539a92c66fb361fe6778f4 |
| Fail mode    | safe                                                         |
| API Realm    | secureauth65                                                 |

e. Ensure the plugin is set up to respond correctly for authentication success, failure, and error. Click the **Steps Orchestration** tab to view the settings.

| General Steps Step         | ps Orchestration |            |   |            |          |   |
|----------------------------|------------------|------------|---|------------|----------|---|
| You can specify the initia | al step          |            |   |            |          |   |
| * Initial Step Sa MFA      | · •              |            |   |            |          |   |
| Name                       | Description      | On Success |   | On Failure | On Error |   |
| Sa MFA                     |                  | success    | • | failure    | failure  | • |

- 20. Designate the appropriate authentication scheme when this VAM is negotiating communication between SecureAuth IdP and OAM servers. To do this:
  - a. At the Access Manager menu, click to select **Authentication Scheme**. The Authentication Scheme page appears.
  - b. Supply values for each field in the following image, using the values explained in the table.

#### Access Manager >

#### Sa Authentication Scheme

An Authentication Scheme defines the challenge mechanism required to authenticate a use

| * Name                  | Sa            |
|-------------------------|---------------|
| Description             |               |
| * Authentication Level  | 2 🔨 🗸         |
| Default                 |               |
| * Challenge Method      | FORM <b>v</b> |
| Challenge Redirect URL  | /oam/server   |
| * Authentication Module | Sa 🔹          |
| * Challenge URL         | /saplugin.jsp |
| * Context Type          | customWar 🔻   |
| * Context Value         | /SecureAuth   |
| Challenge Parameters    |               |

| Options               | Descriptions and recommendations                          |
|-----------------------|-----------------------------------------------------------|
| Name                  | Enter a unique name of this scheme.                       |
| Description           | If required, enter a description for this scheme.         |
| Authentication Level  | Select a level from the drop-down list. Recommended is 2. |
| Default               | Uncheck this box since all values below are custom.       |
| Challenge Method      | Select FORM from the drop-down list.                      |
| Authentication Module | Select the saplug-in VAM name from the drop-down list.    |
| Challenge URI         | Enter the saplugin.jsp file name.                         |
| Context Type          | Select <b>customWar</b> from the drop-down list.          |

weblogic 🔻

weblogic 🔻 🚥

| Context Value | Enter /SecureAuth    | since this represents the directory |
|---------------|----------------------|-------------------------------------|
|               | where the SecureAuth | IdP software resides.               |

- 21. Specify the application domain for this authentication policy.
  - a. At the Application Security dashboard, click Application Domain.

| Application Security                                                           | Federation Mobile Security   |
|--------------------------------------------------------------------------------|------------------------------|
|                                                                                |                              |
|                                                                                |                              |
| Access Manager + 🔻                                                             | Agents 🕂 🔻                   |
| age Single Sign-On Application Domains                                         | Manage Single Sign-On agents |
| <mark>sation Domains</mark><br>urce Types<br>Identifiers<br>untication Schemes |                              |
|                                                                                | Application Security         |

b. Select custom created WebGate agent. E.g. **RREG\_OAM11G** (This name can be anything. When you create new WebGate agent, it will here in the list.)

|                     |                                                                                                    |                       |                  |             |                   | <b>F</b> Application Se                                                     | curity                                             | on 🛄 M        | lobile Security                 | ¢° c       | onfigurat |
|---------------------|----------------------------------------------------------------------------------------------------|-----------------------|------------------|-------------|-------------------|-----------------------------------------------------------------------------|----------------------------------------------------|---------------|---------------------------------|------------|-----------|
| aunch Pad           | Applic                                                                                                    | ation Domain $\times$ |                  |             |                   |                                                                             |                                                    |               |                                 |            | ĺ         |
| Access              | Manager<br>Applic                                                                                                    | ation Domai           | ns               |             |                   |                                                                             |                                                    |               | + Create Ap                     | pplication | ı Domain  |
| lse the sea         | arch tool to                                                                                                    | find an existing Ap   | plication Domain | or click th | e Create Applicat | on Domain button to creat                                                   | e a new one.                                       |               |                                 |            |           |
| 4 0                 |                                                                                                    |                       |                  |             |                   |                                                                             |                                                    |               |                                 |            |           |
| ⊿ Sea               | ircn                                                                                                    |                       |                  |             |                   |                                                                             |                                                    |               |                                 |            |           |
| <b>⊿ Sea</b><br>Nam | ne                                                                                                    |                       |                  |             |                   |                                                                             |                                                    |               |                                 |            |           |
| ⊿ Sea<br>Nam        | ne                                                                                                    |                       |                  |             |                   |                                                                             |                                                    |               |                                 | Search     | Reset     |
| Nam                 | ne<br>Results                                                                                                    |                       |                  |             |                   |                                                                             |                                                    |               |                                 | Search     | Reset     |
| Actions             | Results                                                                                                    | + Create              | 🖋 Edit  🗶 De     | elete       | Detach            |                                                                             |                                                    |               |                                 | Search     | Reset     |
| Actions V<br>Row    | Results<br>View                                                                                                    | + Create              | n Edit 💥 De      | elete       | Detach            | Description                                                                 |                                                    |               |                                 | Search     | Reset     |
| Actions V<br>Row    | Results View Nam 1 Fusio                                                                                                    | + Create              | 🖋 Edit 🗙 De      | elete       | Detach            | Description<br>Policy objects enabl                                         | ng integration with Orac                           | cle Fusion Ap | pplications                     | Search     | Reset     |
| Actions V           | Results View Nam Second Second | + Create              | n Edit 🗶 De      | elete       | Detach            | Description           Policy objects enable           Policy objects enable | ng integration with Orac<br>ng OAM Agent to protec | cle Fusion Ap | pplications<br>AM Suite applica | Search     | Reset     |

c. At the Access Manager menu, click Authentication Policy -> Protected Resource Policy -> Advance Rules -> Post-Authentication. d. Provide a name and description for the new policy, and select an authentication scheme, such as LDAPScheme.

| Access Manage              | er >                 | X IN                              | x                   |                                |                      |
|----------------------------|----------------------|-----------------------------------|---------------------|--------------------------------|----------------------|
| Protected Re               | sour                 | the type of ver                   | Authentication F    | Policy<br>be performed to prov | vide a sufficient le |
| * Name                     | Protect              | ed Resource P                     | olicy               | Application Domain.            |                      |
| Description                | Policy s<br>policy t | et during doma<br>o protect them. | ain creation. Add r | esources to this               |                      |
| * Authentication<br>Scheme | LDAPS                | cheme                             | •                   |                                |                      |
| Resources Res              | ponses               | Advanced R                        | ules                |                                |                      |
| Pre-Authenticati           | on Po                | st-Authenticat                    | ion                 |                                |                      |
| View 🔻 =                   | Add                  | 🗙 Delete                          | ≂ Тор               | ∧Up ∨Down                      | $\cong$ Bottom       |
| Order                      | R                    | ile Name                          | Description         |                                |                      |
| 1                          | Sa                   | MFA                               |                     |                                |                      |

FIGURE 13. Authentication Policy Page

- e. Add a new rule by clicking +.
- f. In the Add Rule screen, supply values explained in the following table.

| * Rule Name Sa MFA Description * Condition Understand Sa MFA Description * Condition * Condition Deny Access * Switch Authentication Scheme to Sa * | dd Rule              |                                                |   |
|----------------------------------------------------------------------------------------------------|----------------------|------------------------------------------------|---|
| Description         * Condition         * Condition         If condition is true         * Switch Authentication Scheme to         Sa               | * Rule Name          | Sa MFA                                         |   |
| * Condition<br>If condition is<br>true<br>Deny Access<br>* Switch Authentication Scheme to<br>Sa<br>*                                               | Description          |                                                |   |
| Deny Access<br>If condition is<br>true * Switch Authentication Scheme to<br>Sa •                                                                    | * Condition          | 'true'=='true'                                 |   |
| Sa                                                                                                    | If condition is true | Deny Access  * Switch Authentication Scheme to | h |
|                                                                                                    |                      | Sa 🔹                                           |   |
|                                                                                                    |                      |                                                |   |

| Options              | Descriptions and recommendations                                                                |
|----------------------|-------------------------------------------------------------------------------------------------|
| Rule Name            | Enter a unique name for this rule.                                                              |
| Description          | If required, enter a description for this rule.                                                 |
| Condition            | Enter code indicating the condition under which this rule will apply.                           |
| Deny Access          | Check or uncheck this box to indicate whether access should be denied if this condition occurs. |
| If condition is true | From the drop-down list, select the name of the policy created in this procedure.               |

22. Save your changes and exit.

## **Testing the application**

After you have deployed the VAM and configured both SecureAuth IdP and Oracle Access Manager servers to use it, you are ready to test it.

1. In a browser, enter the URI for OAM.

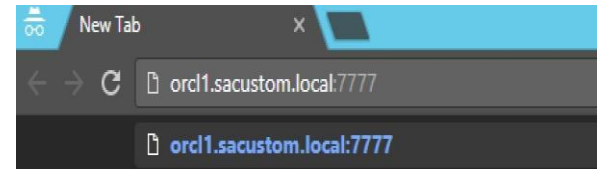

2. In the Oracle Access Manager, enter the correct username and password, then click Login.

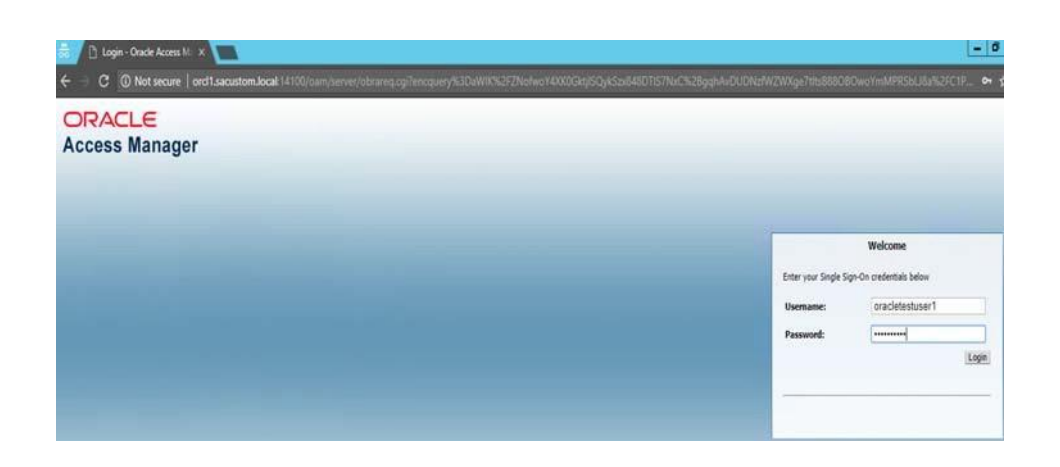

If the VAM is correctly configured, the first factor, username, and password for OAM is displayed. The following image shows the first screen, which prompts for the correct authentication method.

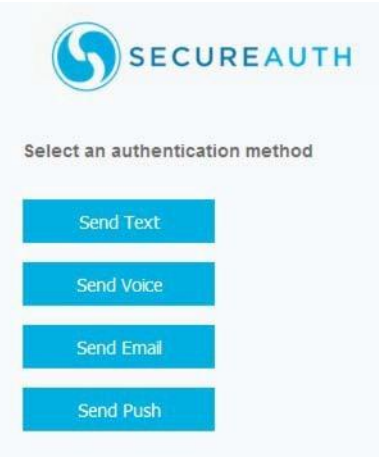

3. Click the authentication method you want to use.

If you select Send Text, Send Voice, or Send Email, you will see the following screen.

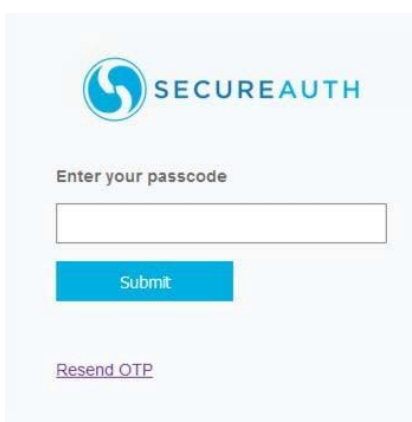

If you select **Send Push**, you are prompted to respond to the login request sent to your mobile device.

| S                       | SECUREAUTH                                        |
|-------------------------|---------------------------------------------------|
| Please re<br>sent to yo | espond to the login request<br>our mobile device. |
| Go Back                 |                                                   |

- 4. Perform one of these steps:
  - If a passcode is sent to your device (through text, voice, or email), enter the passcode in the Enter your passcode text box, then click Submit.
  - After you receive a push notification on your mobile device, respond to the notification. The Oracle Access Manager login screen is displayed.

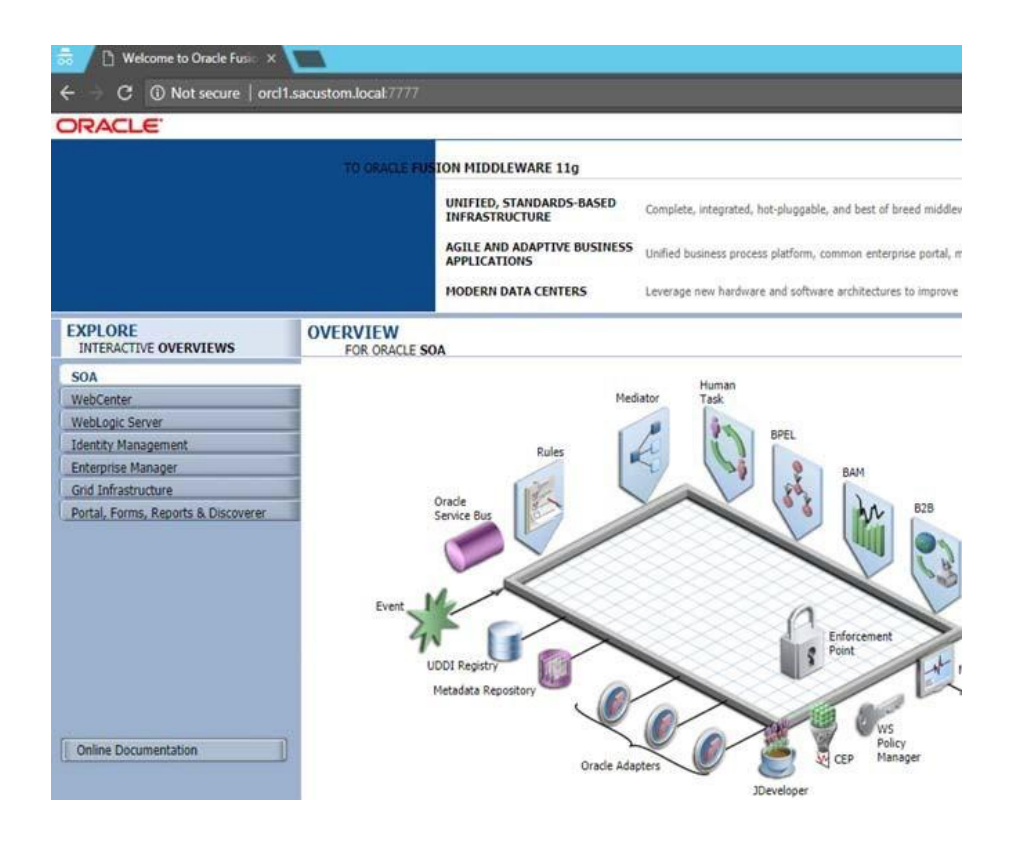

## **Upgrade information**

Before upgrading SecureAuth software, open a Support ticket. The process of upgrading to a newer SecureAuth software version might cause the SecureAuth VAM to become invalid and stop working. When your site is ready to upgrade SecureAuth software, get started by creating a support ticket and selecting I have a question or issue regarding SecureAuth Value-Added Modules (VAMs) from the "Submit a request" list. A SecureAuth Tailoring engineer will contact you to evaluate and ensure that the VAM will work with updated SecureAuth software.